## 演題登録の方法に関して

## 大会ホームページの「演題登録について」ページ

http://www.nagano-dialysis.jp/71st/outline/submission/ よりご登録ください。

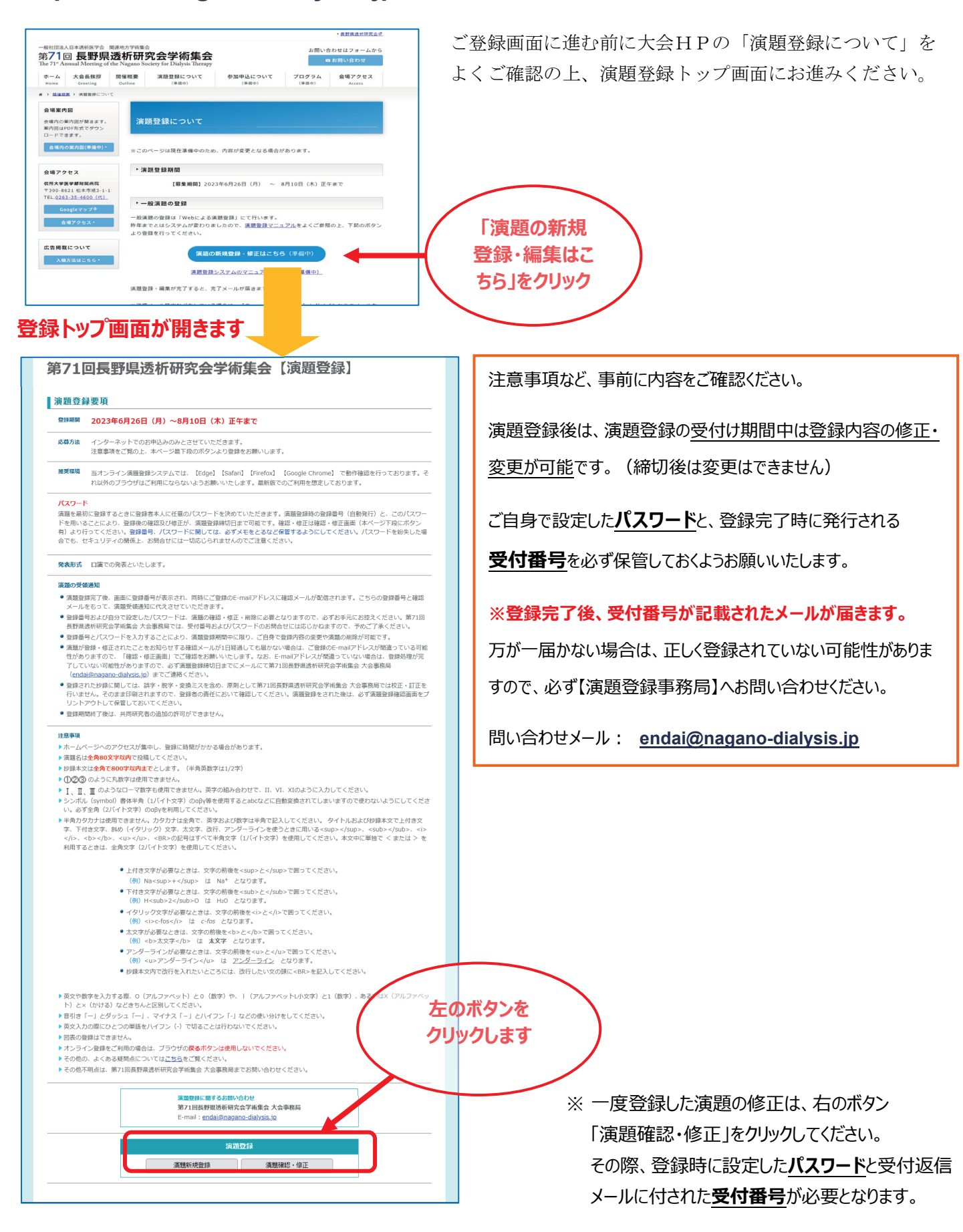

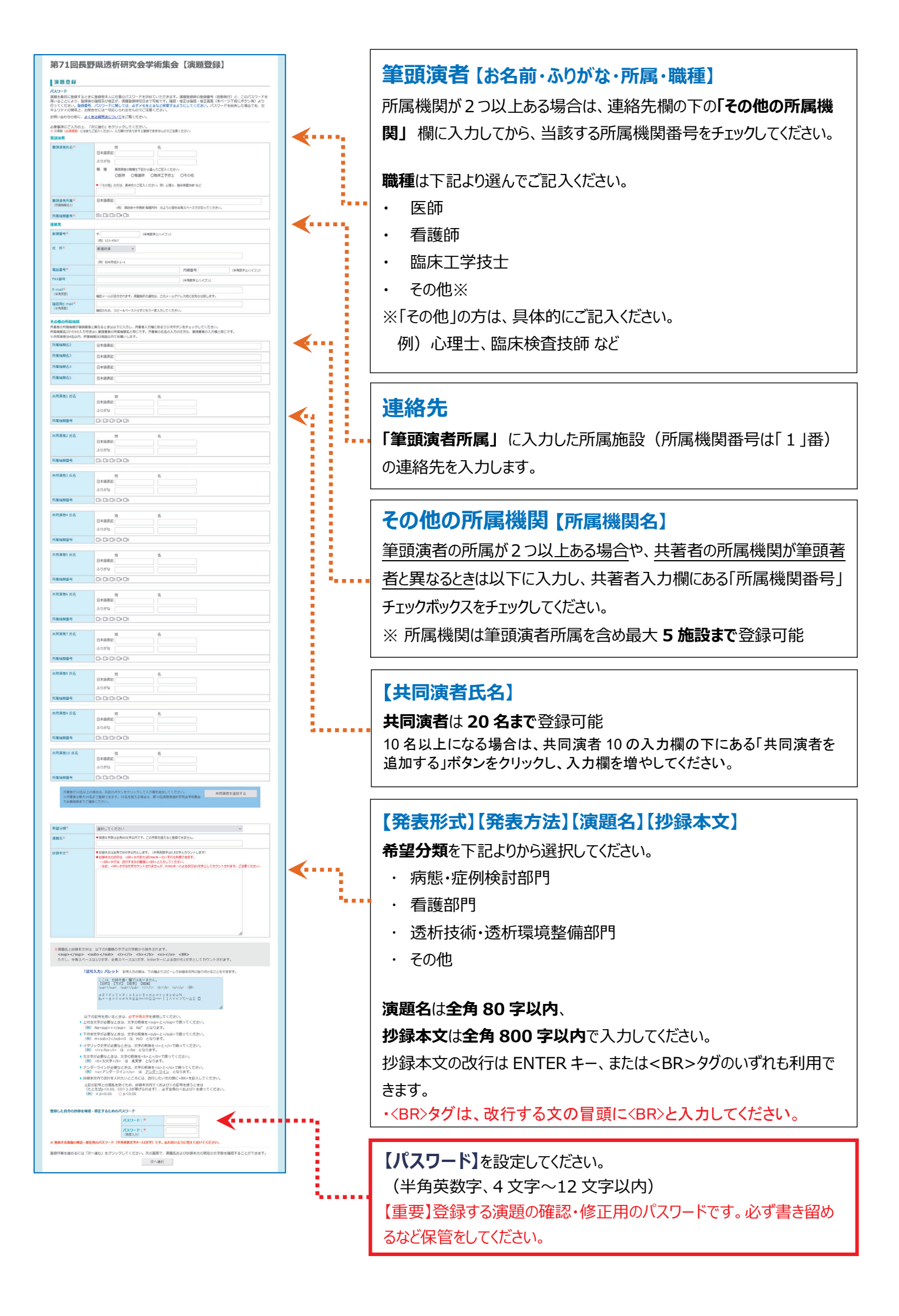

## ■入力内容の確認

| 共同演者8 氏名                                                                           | 姓名                                                                                                    |
|------------------------------------------------------------------------------------|----------------------------------------------------------------------------------------------------|
|                                                                                    |                                                                                                    |
|                                                                                    | ふりがな                                                                                                  |
| 所属機関番号                                                                             |                                                                                                    |
|                                                                                    |                                                                                                    |
| 共同演者9 氏名                                                                           | 姓名                                                                                                    |
|                                                                                    | 日本語表記                                                                                                 |
|                                                                                    | 2,0%0                                                                                                 |
| 所属機関醫号                                                                             | 1 2 3 4 5 6 7 8 9 10                                                                                  |
|                                                                                    |                                                                                                    |
| 共同演者10 氏名                                                                          | 姓名                                                                                                    |
|                                                                                    | 日本語表記                                                                                                 |
|                                                                                    | 3.05%                                                                                                 |
| 所國機関醫号                                                                             | 1 2 3 4 5 6 7 8 9 10                                                                                  |
|                                                                                    |                                                                                                    |
| 登録分類                                                                               | 1. 演題力テゴリー その1                                                                                        |
| <b>演题名</b><br>現在5文字                                                                | 演題テスト                                                                                                 |
| <b>抄録本文</b><br>現在5文字                                                               | 演題テスト                                                                                                 |
| <ul> <li>この下の「登録」</li> <li>・ 登録ホタンは1度/</li> <li>・ 登録ホタンを押し<br/>処理が完了するま</li> </ul> | ご注意単項<br>ボクンを得る良好れば、留かされません。<br>とい何してください。<br>た後、通信状況などにより完了までは、2時前度具体間がかから場合があります。<br>でそのままであ好かください。 |
|                                                                                    | 10 T                                                                                                  |
|                                                                                    |                                                                                                    |

内容を確認したら、 1 度だけ登録ボタンをクリックしてください。 完了画面が表示されます。

演題登録完了後、画面に登録番号が表示され、同時にご登録の E-mail アドレスに確認メールが配信されます。 こちらの登録番号と確認メールをもって、演題受領通知に代えさせていただきます。

## 【重要】メール受信設定のお願い

ご登録の E-mail アドレスにフリーメール (yahoo, gmail, hotmail など) や、携帯キャリアメール (docomo、AU、SoftBank など) をご利用の場合、ご登録後の自動送信メールが迷惑メールフォルダに振り分 けられる、または受信できない等のトラブルが多々発生しております。 お使いの場合は下記のアドレスを受信可能メールとして設定し、メール確認の際にはご留意ください。

- 71st.nagano-dialysis@hospital.nagano.nagano.jp 大会事務局窓口
- <u>endai@nagano-dialysis.jp</u> 運営事務局(演題システム担当)窓口